# Manual de Orientações Recadastramento

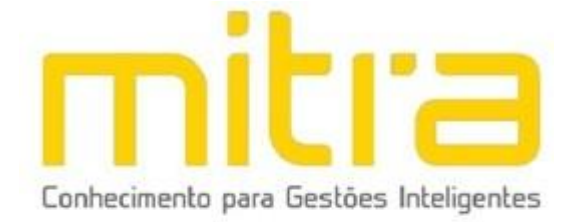

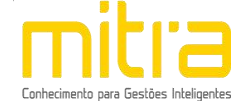

# SUMÁRIO

| 1. ACESSO                                  | 3   |
|--------------------------------------------|-----|
| 1.1 INÍCIO DO RECADASTRAMENTO              |     |
| 1.2 LOGIN                                  | 5   |
| 2 RECADASTRAMENTO                          | 6   |
| 2.1 LOCALIZAR O CONTRIBUINTE               | 7   |
| 2.2 ACESSANDO O RECADASTRAMENTO            | 9   |
| 3 DECLARAÇÃO MUNICIPAL                     | 100 |
| 4 CONTRIBUINTE                             |     |
| 5 ENDEREÇO FISCAL OU ENDEREÇO REFERÊNCIA   |     |
| 6 ENDEREÇO DE NOTIFICAÇÃO                  |     |
| 7 ATIVIDADES                               | 14  |
| 8 ANÁLISE DE VIABILIDADE                   | 16  |
| 9 TELEFONES DE CONTATO                     | 17  |
| 10 ATIVIDADES AUXILIARES                   | 20  |
| 11 FORMAS DE ATUAÇÃO                       |     |
| 12 CONTADOR OU ESCRITÓRIO DE CONTABILIDADE | 204 |
| 13 QUADRO DE SÓCIOS E ADMINISTRADORES      | 255 |
| 14 DOCUMENTOS                              |     |
| 15 INFORMAÇÕES DECLARADAS                  | 31  |
| 16 FINALIZAÇÃO DA DECLARAÇÃO               |     |
| 17 OBSERVAÇÕES FINAIS                      | 33  |

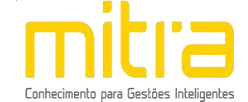

## 1. ACESSO

Para conectar-se ao **Sistema Empresa Fácil**, acesse o site <u>https://mogiguacu.mitraonline.com.br/empresafacil/</u> no seu navegador (Google Chrome, Microsoft Internet Explorer, Mozilla Firefox, Opera entre outros).

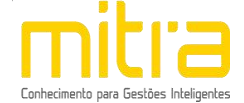

# 1.1 INÍCIO DO RECADASTRAMENTO

Para dar início ao processo de **RECADASTRAMENTO**, clique na opção "Gerenciamento de cadastro mobiliário - Alteração, Encerramento ou RECADASTRAMENTO".

| 2 | Cadastro Mobiliário                                                                | Consultas                                                  |
|---|------------------------------------------------------------------------------------|------------------------------------------------------------|
|   | Solicitação de abertura de cadastro mobiliário                                     | Consulta de solicitação de abertura de cadastro mobiliário |
|   | Gerenciamento do cadastro mobiliário<br>Alteração, encerramento ou recadastramento | Consulta de viabilidade                                    |

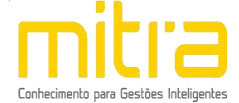

### 1.2 LOGIN

Informe a **identificação do usuário** e a **senha** para obter acesso ao sistema.

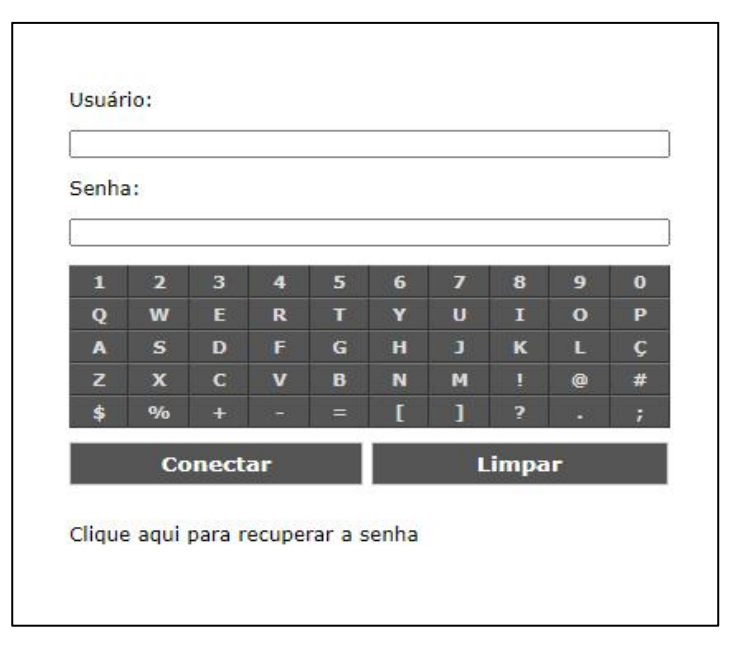

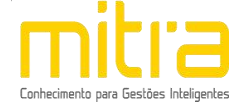

#### 2 RECADASTRAMENTO

Após realizar o acesso ao sistema **Empresa Fácil**, selecione um contribuinte através do ícone **"Acessar Cadastro"**, localizado na coluna de **"Ações"**.

| L                     | ocalizar contribuinte(s        | 5)       |                                     |
|-----------------------|--------------------------------|----------|-------------------------------------|
| Contribuinte          | _                              | Situação | Ações                               |
| Nome ou razão social: |                                |          |                                     |
| CPF ou CNPJ:          |                                | Ativo    |                                     |
| Inscrição municipal:  |                                |          |                                     |
| [Pág.: 1/1 ♥] [Ir     | para página                    |          | Página: 1 de 1<br>Nº de registros:1 |
| Consultar   C         | Gerenciar clientes   Sair do s | sistema  |                                     |
|                       |                                |          |                                     |

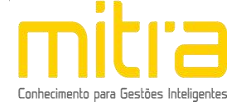

## 2.1 LOCALIZAR O CONTRIBUINTE

Caso seja necessário, é possível localizar um contribuinte, clicando na opção **"Consultar"**.

|                       | Contribuinte               | Situação | Ações          |
|-----------------------|----------------------------|----------|----------------|
| Nome ou razão social: |                            |          |                |
| CPF ou CNPJ:          |                            | Ativo    |                |
| Inscrição municipal:  |                            | -        |                |
| 1                     | Pág.: 1/1 ✔ Ir para página | 1        | Página: 1 de 1 |

**Obs:** Os contadores e escritório de contabilidade terão acesso a todos seus clientes a partir de um único *login* (identificação do usuário e senha).

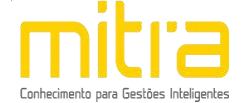

Logo em seguida, preencha os respectivos campos e clique em "Consultar".

|                              | Consultar    |                      |
|------------------------------|--------------|----------------------|
| Perfil:                      | Situação:    | Inscrição municipal: |
| Contribuinte pessoa jurídica | Ativo        | ♥                    |
| Parâmetro: R                 | azão social: | CNPJ:                |
| Contendo 🗸                   |              |                      |

Com o contribuinte localizado, clique em **"Acessar cadastro"**, na coluna de "Ações".

| Situação | Ações                               |
|----------|-------------------------------------|
|          |                                     |
|          |                                     |
| Ativo    |                                     |
|          |                                     |
|          | Página: 1 de 1<br>Nº de registros:1 |
|          | Ativo                               |

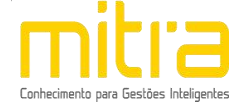

#### 2.2 ACESSANDO O RECADASTRAMENTO

Uma vez no cadastro do contribuinte, prossiga em **"Declaração Municipal"** clicando em **"RECADASTRAMENTO".** 

|                                                                                                    | Menu principal |  |
|----------------------------------------------------------------------------------------------------|----------------|--|
|                                                                                                    |                |  |
| Acesso ao sistema                                                                                     |                |  |
| <ul> <li>♦ Voltar ao menu principal</li> <li>♦ Voltar ao menu de seleção dos contribuintes</li> </ul> |                |  |
| Alvarás de licença de funcionamento e                                                                 | licenciamentos |  |
| <ul> <li>Alvarás de licença de funcionamento</li> <li>Licenciamentos</li> </ul>                       |                |  |
| Cadastro municipal                                                                                    |                |  |
| <ul> <li>♦ E-mails enviados</li> <li>♦ Histórico</li> <li>♦ Homologado</li> </ul>                     |                |  |
| <ul> <li>Movimentações</li> </ul>                                                                     |                |  |
| Declaração municipal                                                                                  |                |  |
| ♦ Alteração de ofício                                                                                 |                |  |
| <ul> <li>Alteração</li> <li>Alteração Via Bánida Empresa</li> </ul>                                   |                |  |
| ♦ Encerramento                                                                                        |                |  |
| ♦ Recadastramento                                                                                     |                |  |
| Usuários                                                                                              |                |  |
| <ul> <li>Liberar acesso ao sistema Empresa Fácil</li> </ul>                                           |                |  |
|                                                                                                    |                |  |
|                                                                                                    |                |  |

**Importante:** O contribuinte não conseguirá realizar o RECADASTRAMENTO caso tenha uma declaração pendente.

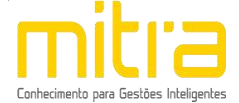

## 3 DECLARAÇÃO MUNICIPAL

**Importante:** Observe atentamente a lista de documentos necessários (digitalizados) antes de dar início à declaração.

Em seguida, selecione o perfil.

| Recadastr                                                                                                    | amento                                                                                                    |
|----------------------------------------------------------------------------------------------------|----------------------------------------------------------------------------------------------------|
| Para realizar o recadastramento do cadastro mobiliário, o contribu<br>nas seguintes etapas:                                                                                                    | inte deverá preencher o formulário eletrônico que está subdividido                                                                                                    |
| <ul> <li>Contribuinte</li> <li>Endereço fiscal ou endereço de referência</li> <li>Endereço de notificação</li> <li>Atividades</li> <li>Telefones de contato</li> <li>Contador ou escritório de contabilidade</li> <li>Microempreendedor individual</li> <li>Quadro de sócios e administradores ou informações do empresár</li> <li>Documentos</li> </ul>                                               | io                                                                                                    |
| Antes de iniciar o processo de recadastramento verifique se os doc<br>ao processo.                                                                                                    | umentos descritos abaixo estão digitalizados para serem anexados                                                                                                    |
| ESTABE                                                                                                    | LECIDO                                                                                                    |
| Pessoa Jurídica                                                                                                    | MEI                                                                                                    |
| <ul> <li>Contrato social</li> <li>Cartão CNPJ</li> <li>Inscrição estadual (se houver)</li> <li>Declaração de empresa individual (se houver)</li> <li>Espelho de carnê de IPTU (ano vigente) ou do CCIR juntamente com copia do ITR do imóvel</li> <li>CPF e RG dos sócios</li> <li>Habite-se ou laudo de estabilidade do imóvel</li> <li>Registro do orgão de classe competente (se houver)</li> </ul> | <ul> <li>Certificado de microempreendedor individual</li> <li>Cartão CNPJ</li> <li>Inscrição estadual (se houver)</li> <li>Espelho de carné de IPTU (ano vigente) ou do CCIR juntamente com cópia do ITR do imóvel</li> <li>CPF e RG dos sócios</li> <li>Habite-se ou laudo de estabilidade do imóvel</li> <li>Registro do orgão de classe competente (se houver)</li> </ul> |
| NÃO ESTA                                                                                                    | BELECIDO                                                                                                    |
| Pessoa Jurídica                                                                                                    | MEI                                                                                                    |
| <ul> <li>Contrato social</li> <li>Cartão CNPJ</li> <li>Inscrição estadual (se houver)</li> <li>Declaração de empresa individual (se houver)</li> <li>Espelho de carné de IPTU (ano vigente) ou do CCIR juntamente com copia do ITR do imóvel</li> <li>CPF e RG dos sócios</li> <li>Registro do orgão de classe competente (se houver)</li> </ul>                                                       | <ul> <li>Certificado de microempreendedor individual</li> <li>Cartão CNPJ</li> <li>Inscrição estadual (se houver)</li> <li>Espelho de carnê de IPTU (ano vigente) ou do CCIR<br/>juntamente com cópia do ITR do imóvel</li> <li>CPF e RG dos sócios</li> <li>Registro do orgão de classe competente (se houver)</li> </ul>                                                   |
| <ul> <li>» Selecione o perfil desejado:</li> <li>              ecalizar o recadastramento como Pessoa Jurídica.      </li> <li>             Realizar o recadastramento como MEI ( Microempreendedor         </li> </ul>                                                                                                    | - Individual )                                                                                                    |
| Iniciar Can                                                                                                    | celar operação                                                                                                    |

Clique em "Iniciar" para dar início ao processo de RECADASTRAMENTO.

**Importante:** Para efeito de demonstração, utilizaremos a solicitação de Pessoa Jurídica.

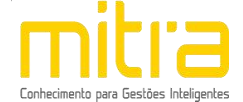

#### 4 CONTRIBUINTE

Em **RECADASTRAMENTO – Contribuinte**, analise todos os dados informados, e caso necessário complemente ou altere as informações.

Em seguida, clique em "Avançar".

| Nome fantasia:                     |                             |                          |                     |                                 |            |
|------------------------------------|-----------------------------|--------------------------|---------------------|---------------------------------|------------|
| * Data de abertura<br>(Município): | * Data de abertu<br>(CNPJ): | ra <mark>* CN</mark> PJ: | * NIRE:             | * Inscrição estadual:           |            |
| 30/01/2014                         | 30/01/2014                  |                          |                     |                                 | ] 🗌 Isento |
| * Natureza jurídica:               |                             |                          |                     |                                 |            |
| 230-5 - EMPRESA IND                | IVIDUAL DE RESPONS          | ABILIDADE LIMITADA       | (DE NATUREZA EMPRES | SARIA)                          | ۲          |
| * Tipo do estabelecimer            | ito:                        |                          | * Porte:            |                                 |            |
| MATRIZ                             |                             | ~                        | MICROEMPRESA (ME)   |                                 | *          |
| * Capital social (R\$):            |                             | * Nº de funcionários:    |                     | * Nº de profissionais habilitad | los:       |
| 1.000,00                           |                             | 0                        |                     | 0                               |            |
| Conselho de classe (sigl           | a):                         | Conselho de classe (E    | stado):             | Conselho de classe (Número)     | ;          |
|                                    |                             | + SELECIONE UM ITE       |                     |                                 |            |
| Sec                                | 10                          |                          |                     |                                 |            |

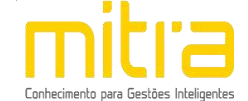

# 5 ENDEREÇO FISCAL OU ENDEREÇO REFERÊNCIA

Na interface de "RECADASTRAMENTO – Endereço Fiscal ou Endereço Referência", complemente ou altere os dados correspondentes ao endereço se necessário. Caso o Endereço de Notificação seja o mesmo que o Endereço Fiscal, marque a opção "O endereço de notificação é o mesmo do endereço fiscal / endereço referência.".

Em seguida clique em "Avançar".

| Logiadouro.                                                                      |                                                                 |                                                           |
|----------------------------------------------------------------------------------|-----------------------------------------------------------------|-----------------------------------------------------------|
| CHIOUINHO ABANTES AVENI                                                          |                                                                 |                                                           |
| * Número prodial/complemento                                                     |                                                                 |                                                           |
| Numero predia/complemento                                                        |                                                                 |                                                           |
|                                                                                  |                                                                 |                                                           |
| * Imóvel próprio:                                                                | * Estabelecido:                                                 | * Área ocupada (m <sup>2</sup> ):                         |
| Não                                                                              | ✓ Sim                                                           | ✔ 150,00                                                  |
| Orientações:                                                                     |                                                                 |                                                           |
| Caso o número predial/comp                                                       | lemento desejado não esteja na lista entre e                    | m contato com a Secretaria de Finanças.                   |
| <ul> <li>O contribuinte que exercer<br/>recadastramento caracterizada</li> </ul> | qualquer atividade em estabelecimento co<br>como de alto risco. | om metragem superior a 750 m² terá sua solicitação de     |
|                                                                                  | prio anexar aos documentos o contrato de l                      | ocação para fins comerciais ou autorização de uso emitida |

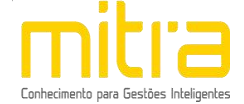

## 6 ENDEREÇO DE NOTIFICAÇÃO

Caso o **Endereço de Notificação** não seja o mesmo que o Endereço Fiscal ou Endereço de Referência, forneça o Endereço de Notificação correspondente e clique em **"Avançar"**.

| * Fataday                                                  | 26                      |                                                               |                          |
|------------------------------------------------------------|-------------------------|---------------------------------------------------------------|--------------------------|
| Estado:                                                    | - ML                    | unicipio:                                                     |                          |
| SP                                                         | ▼ BA                    | ATATAIS                                                       | •                        |
| * Logradouro [ Declara                                     | r endereço não codifica | ado ]:                                                        |                          |
| CHIQUINHO ARANTE                                           | 5 [AVENIDA DOUTOR ]     |                                                               | •                        |
| * Número predial/com                                       | olemento:               |                                                               |                          |
| Humero predialy com                                        | picificities.           |                                                               |                          |
|                                                            |                         |                                                               | ۲                        |
|                                                            |                         |                                                               |                          |
|                                                            |                         |                                                               |                          |
| Orientações:                                               |                         |                                                               |                          |
| Orientações:                                               |                         |                                                               |                          |
| Orientações:<br>♦ Caso o número prec<br>onderece complete  | dial/complemento desej  | ajado não esteja na lista selecione a opção declarar endereço | não codificado e informe |
| Orientações:<br>♦ Caso o número preo<br>endereço completo. | dial/complemento desej  | ajado não esteja na lista selecione a opção declarar endereço | não codificado e informe |
| Orientações:<br>♦ Caso o número prec<br>endereço completo. | lial/complemento desej  | ajado não esteja na lista selecione a opção declarar endereço | não codificado e informe |

Importante: Caso o número predial/complemento desejado não esteja na lista, selecione a opção "Declarar endereço não codificado" e informe o endereço completo.

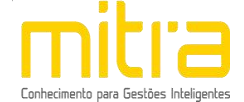

#### 7 ATIVIDADES

Em **Atividades** devem ser preenchidas as atividades econômicas que serão exercidas pelo contribuinte. Neste campo é possível indicar uma ou mais atividades de acordo com sua necessidade.

Clique em "Adicionar" para incluir uma ou mais atividades.

|                                                                                                    |                                                                                                    |                                                                           | Adicio        | onar Editar | Remover |
|----------------------------------------------------------------------------------------------------|----------------------------------------------------------------------------------------------------|---------------------------------------------------------------------------|---------------|-------------|---------|
| rientações:                                                                                                    |                                                                                                    |                                                                           |               |             |         |
| Adicionar - Clique no botão Adi<br>Editar - Selecione uma atividad<br>Remover - Selecione uma ativid<br>APORTANTE: O contribuinte d | tionar e preencha o for<br>e da lista e clique no b<br>lade da lista e clique no<br><b>deverá informar pelo</b> | mulário.<br>otão editar.<br>o botão remover.<br>o menos uma atividade par | a prosseguir. |             |         |
|                                                                                                    |                                                                                                    | Voltar                                                                    |               |             |         |
|                                                                                                    |                                                                                                    |                                                                           |               |             |         |

| про:      | * Data de inicio: | Data de término: |
|-----------|-------------------|------------------|
| Principal | ✔ 30/01/2014      |                  |
|           |                   |                  |
|           |                   |                  |
|           | <b>_</b>          |                  |
|           |                   |                  |

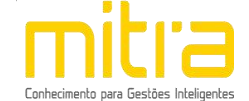

Logo em seguida, selecione a atividade exercida pelo contribuinte. As atividades poderão ser selecionas pela **descrição**. Depois de selecioná-la, clique em **"Salvar"**.

É possível **Editar** ou **Remover** uma atividade selecionando-a na lista e clicando na respectiva ação.

|                                                                                                    | Recadastrament                                                  | o - Atividades     |           |        |         |
|----------------------------------------------------------------------------------------------------|-----------------------------------------------------------------|--------------------|-----------|--------|---------|
| ista de atividades declaradas:                                                                                                    |                                                                 |                    |           |        |         |
| (P) ACUPUNTURA                                                                                                    |                                                                 | *                  | Adicionar | Editar | Remover |
| Orientações:                                                                                                    |                                                                 |                    |           |        |         |
| ◇ Adicionar - Clique no botão Adicionar e preench<br>◇ Editar - Selecione uma atividade da lista e cliqu<br>◇ Remover - Selecione uma atividade da lista e cl | a o formulário.<br>e no botão editar.<br>ique no botão remover. |                    |           |        |         |
| IMPORTANTE: O contribuinte deverá informa                                                                                                    | r pelo menos uma atividad                                       | e para prosseguir. |           |        |         |
|                                                                                                    | Voltar Avança                                                   | -                  |           |        |         |

Terminado o processo clique em "Avançar".

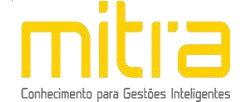

# 8 ANÁLISE DE VIABILIDADE

Em Análise de Viabilidade é apresentada a atividade econômica pretendida, a localização do imóvel, o grau de risco da atividade e os laudos necessários.

Terminado o processo, clique na opção "Avançar".

|                                                          | Endereço Fiscal                               |                 |
|----------------------------------------------------------|-----------------------------------------------|-----------------|
|                                                          |                                               |                 |
| Cadastro imobiliário:                                    |                                               |                 |
| Endereço fiscal: AVENIDA DOUTOR Cl                       | HIQUINHO ARANTES, CENTRO, 14300-075, B        | ATATAIS - SP    |
| • Zona: 113    Sigla: ZIHCT    Descriçã                  | io: ZONA DE INTERESSE HISTORICO, CULTURAL     | E TURISTICO     |
| <ul> <li>Área do terreno: 4.900,00 m²    Área</li> </ul> | edificada: 2.538,00 m²    Área ocupada: 150,0 | 0 m²            |
|                                                          | Atividade                                     |                 |
|                                                          |                                               |                 |
| Área da atividade:                                       |                                               |                 |
| PRESTADORES DE SERVICOS                                  |                                               |                 |
| Informação municipal:                                    |                                               |                 |
| 405 - ACUPUNTURA                                         |                                               |                 |
| Informação CNAE:                                         |                                               |                 |
| 8690-9/03 - ATIVIDADES DE ACUPUNTU                       | JRA                                           |                 |
| Informação ISSQN:                                        |                                               |                 |
| 4.05 - ACUPUNTURA                                        |                                               |                 |
|                                                          | Licenciador                                   | Grau de risco   |
| SECRETARIA DE FINANCAS                                   |                                               | BAIXO           |
| SECRETARIA DE OBRAS, PLANEJAMEN                          | TO E SERVICOS PUBLICOS                        | BAIXO           |
| A apálica                                                | de viabilidade corá realizada no processo     | de homelegação  |
| A difdibe (                                              | te vlabilidade sela realizada no processo     | ae nomologação. |
|                                                          |                                               |                 |

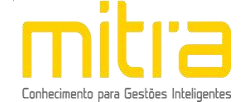

#### 9 TELEFONES DE CONTATO

Em **Telefones de contato** é possível adicionar diversos números telefônicos para contato. Para isto, basta indicar o número de telefone correspondente e em seguida clicar em "**Adicionar**". Desta forma podem ser adicionados vários números distintos.

| sta de telefones de contato declarados:                                                                                                    |                                                                           |
|----------------------------------------------------------------------------------------------------|---------------------------------------------------------------------------|
|                                                                                                    | Adicionar Editar Remover                                                  |
| rientações:                                                                                                    |                                                                           |
| Adicionar - Clique no botão Adicionar e pre<br>Editar - Selecione um telefone da lista e cli<br>Remover - Selecione um telefone da lista e | encha o formulário.<br>que no botão editar.<br>• clique no botão remover. |
| MPORTANTE: O contribuinte deverá info                                                                                                    | ormar pelo menos um telefone para prosseguir.                             |
|                                                                                                    |                                                                           |
|                                                                                                    |                                                                           |

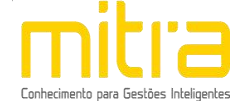

# Preencha os campos corretamente e clique em "Salvar".

|               | Recadadoramente                       |           |        |
|---------------|---------------------------------------|-----------|--------|
| * Estado:     |                                       |           |        |
| SP            |                                       |           | ۲      |
| * DDD:        | * Número:                             | * Tipo:   | Ramal: |
| (16) BATATAIS | · · · · · · · · · · · · · · · · · · · | Comercial | ✓      |
|               |                                       |           |        |
|               |                                       |           |        |
|               | Cancelar energeão                     | liver     |        |
|               | Cancelar operação - Sa                | ival      |        |

É possível **Editar** ou **Remover** um telefone selecionando-o na lista e clicando na respectiva ação.

| (16)                                                               | Comercial                                                                                                    |                                                                                                    |           |        | 11      |
|--------------------------------------------------------------------|----------------------------------------------------------------------------------------------------|----------------------------------------------------------------------------------------------------|-----------|--------|---------|
| (10)                                                               | - Comercial                                                                                                    |                                                                                                    | Adicionar | Editar | Remover |
| <ul> <li>Adicionar</li> <li>Editar - S</li> <li>Remover</li> </ul> | Clique no botão Adicionar e preencha<br>elecione um telefone da lista e clique no<br>- Selecione um telefone da lista e clique<br>ITE: O contribuinte deverá informar | o formulário.<br>o botão editar.<br>e no botão remover.<br>pelo menos um telefone para prosseguir. |           |        |         |

Terminado o processo clique em "Avançar".

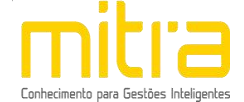

#### **10 ATIVIDADES AUXILIARES**

Em **Atividades Auxiliares** deverá ser informado a atividade auxiliar de acordo com a informação constante no cadastro realizado no sistema VRE/REDESIM na solicitação da viabilidade prévia. Para isto, basta clicar em **"Adicionar"**.

|                                                                                                    | uxiliares declaradas:                                                               |                                                                                |                         |             |           |        | 1       |
|----------------------------------------------------------------------------------------------------|-------------------------------------------------------------------------------------|--------------------------------------------------------------------------------|-------------------------|-------------|-----------|--------|---------|
|                                                                                                    |                                                                                     |                                                                                |                         | *           | Adicionar | Editar | Remover |
| Orientações:                                                                                          |                                                                                     |                                                                                |                         |             |           |        |         |
| <ul> <li>♦ Adicionar - Clique</li> <li>♦ Editar - Selecione</li> <li>♦ Remover - Selecione</li> </ul> | no botão adicionar e preo<br>uma atividade auxiliar da<br>ne uma atividade auxiliar | encha o formulário.<br>a lista e clique no botão<br>r da lista e clique no bot | editar.<br>tão remover. |             |           |        |         |
| HIDODTANTS O                                                                                          | ontribuinte deverá info                                                             | rmar pelo menos um                                                             | a atividade auxiliar pa | ara prosseg | uir.      |        |         |

Para informar a **atividade auxiliar**, basta selecionar um dos itens que são apresentados de acordo com a descrição vigente no sistema VRE/REDESIM. Após selecionar, clique em **"Salvar"**.

|                       | Abertura - Atividades auxiliares |  |
|-----------------------|----------------------------------|--|
| * Atividade auxiliar: |                                  |  |
| + SELECIONE UM ITEM + |                                  |  |
| * Tipo:               | * Data de início:                |  |
| PRINCIPAL             | ▶ 13/05/2022                     |  |
|                       |                                  |  |
|                       | Cancelar operação Salvar         |  |

É possível **Editar** ou **Remover** uma atividade selecionando-a na lista e clicando na respectiva ação.

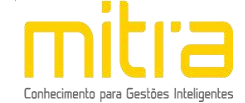

|                                                                                            | ucualauas.                                                                            |                                                                    |                                                                                                    |           |        |         |
|--------------------------------------------------------------------------------------------|---------------------------------------------------------------------------------------|--------------------------------------------------------------------|----------------------------------------------------------------------------------------------------|-----------|--------|---------|
| (P) 01 - SEDE                                                                              |                                                                                       |                                                                    | 4                                                                                                    | Adicionar | Editar | Remover |
| Orientações:                                                                               |                                                                                       |                                                                    |                                                                                                    |           |        |         |
| ♦ Adicionar - Clique no botã<br>♦ Editar - Selecione uma ativ<br>♦ Remover - Selecione uma | o adicionar e preencha o<br>⁄idade auxiliar da lista e<br>atividade auxiliar da lista | formulário.<br>clique no botão editar.<br>e clique no botão remove | r.                                                                                                    |           |        |         |
|                                                                                            |                                                                                       |                                                                    | e auxiliar para pross                                                                                           | eguir.    |        |         |
| IMPORTANTE: O contribui                                                                    | nte deverá informar po                                                                | eio menos uma atividad                                             | An and the second states of the second states of the second states of the second states of the second states of |           |        |         |

Terminado o processo clique em "Avançar".

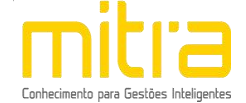

## 11 FORMAS DE ATUAÇÃO

Em **Formas de atuação** deverá ser informado a forma de atuação de acordo com a informação constante no cadastro realizado no sistema VRE/REDESIM na solicitação da viabilidade prévia. Para isto, basta clicar em **"Adicionar"**.

| 2000 Phi 24 1                                                |                                                       |                                                |                                    | *               |                                         | 5      | 1       |
|--------------------------------------------------------------|-------------------------------------------------------|------------------------------------------------|------------------------------------|-----------------|-----------------------------------------|--------|---------|
|                                                              |                                                       |                                                |                                    |                 | Adicionar                               | Editar | Remover |
|                                                              |                                                       |                                                |                                    | *               |                                         | 2      |         |
| Orientações:                                                 |                                                       |                                                |                                    |                 |                                         |        |         |
| ♦ Adicionar - Clic                                           | ue no botão adicionar e pr                            | eencha o formulário                            |                                    |                 |                                         |        |         |
| <ul> <li>Editar - Seleció</li> <li>Remover - Sele</li> </ul> | one uma forma de atuaçao<br>ecione uma forma de atuaç | da lista e clique no<br>ão da lista e clique i | potao editar.<br>no botão remover. |                 |                                         |        |         |
| IMPORTANTE: 0                                                | O contribuinte deverá ini                             | formar pelo meno:                              | s uma forma de atua                | ação para pross | eguir.                                  |        |         |
|                                                              |                                                       |                                                |                                    |                 | 10 - 10 - 10 - 10 - 10 - 10 - 10 - 10 - |        |         |

Para informar a **forma de atuação**, basta selecionar um dos itens que são apresentados de acordo com a descrição vigente no sistema VRE/REDESIM. Após selecionar, clique em **"Salvar"**.

| * Forma de atuação:   |  |
|-----------------------|--|
| + SELECIONE UM ITEM + |  |
| * Data de início:     |  |
| 13/05/2022            |  |
| 3/05/2022             |  |

É possível **Editar** ou **Remover** uma forma de atuação selecionando-a na lista e clicando na respectiva ação.

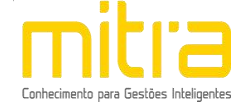

| asta de formas de ataligao.                                                              |                                                                                                    |                  |           |        |         |
|------------------------------------------------------------------------------------------|----------------------------------------------------------------------------------------------------|------------------|-----------|--------|---------|
| 01 - ESTABELECIMENTO FIXO                                                                |                                                                                                    | *                | Adicionar | Editar | Remover |
| Drientações:                                                                             |                                                                                                    |                  |           |        |         |
| ◊ Adicionar - Clique no botão adicionar e p<br>◊ Editar - Selecione uma forma de atuação | reencha o formulário.<br>) da lista e clique no botão editar.<br>cão da lista e clique no botão remover. |                  |           |        |         |
| Remover - Selecione uma forma de atua                                                    |                                                                                                    |                  |           |        |         |
| ◊ Remover - Selecione uma forma de atua<br>IMPORTANTE: O contribuinte deverá in          | nformar pelo menos uma forma de atua                                                                     | ição para prosse | guir.     |        |         |

Terminado o processo clique em "Avançar".

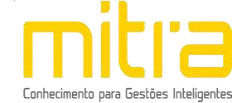

# 12 CONTADOR OU ESCRITÓRIO DE CONTABILIDADE

Em **Contador ou escritório de contabilidade** o contribuinte deverá selecionar um **escritório de contabilidade, contador** ou informar que realiza a própria contabilidade, neste caso, clique em **"O próprio contribuinte realiza a contabilidade"**.

Selecione a opção adequada e clique em "Avançar".

|                                                               | Recadastramento - Contador ou escritório de contabilidade                      |
|---------------------------------------------------------------|--------------------------------------------------------------------------------|
| Contador ou escritório de contabilidade:                      |                                                                                |
| + Selecione um item +                                         | Ŧ                                                                              |
| O próprio contribuinte realiza a contabilidad<br>Orientações: | de                                                                             |
|                                                               | de deseiado não esteia na lista entre em contato com a Secretaria de Financas. |
|                                                               |                                                                                |

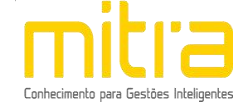

## 13 QUADRO DE SÓCIOS E ADMINISTRADORES

Em **RECADASTRAMENTO – Quadro de Sócios e Administradores** será possível visualizar os sócios e administradores. Se for necessário, é possível **Adicionar**, **Editar** ou **Remover** um ou mais sócios e administradores.

Para adicionar um sócio/administrador, clique em "Adicionar".

|                                                                                  |                                                          |                                           | -                      | Adicionar Editar | Remover |
|----------------------------------------------------------------------------------|----------------------------------------------------------|-------------------------------------------|------------------------|------------------|---------|
| ) <b>rientações:</b><br>• Adicionar - Clique no bo<br>• Editar - Selecione um só | ão Adicionar e preencha o<br>cio ou administrador da lis | formulário.<br>ta e clique no botão Edita | ır.                    |                  |         |
| MPORTANTE: O contrib                                                             | uinte deverá informar p                                  | elo menos um sócio ou                     | administrador para pro | sseguir.         |         |

Caso já exista algum sócio cadastrado no momento de abertura da empresa, o mesmo estará com o nome destacado e a palavra [EDITAR]. Será necessário atualizar o cadastro do sócio. Para realizar tal ação basta selecionar o nome do sócio e clicar em "**Editar**".

| [ EDITAR ]                                                                                                    |                                                                                                    |                                                         | Adicionar     | Editar Remover |
|----------------------------------------------------------------------------------------------------|----------------------------------------------------------------------------------------------------|---------------------------------------------------------|---------------|----------------|
| Drientações:<br>◇ Adicionar - Clique no botão Adicior<br>◇ Editar - Selecione um sócio ou adr<br>∧ Remover - Selecione um sócio ou | nar e preencha o formulário.<br>ninistrador da lista e clique no br<br>administrador da lista e clique no | otão Editar.<br>3 botão Remover.                        |               |                |
| IMPORTANTE: O contribuinte dev<br>IMPORTANTE: O contribuinte dev                                                                   | verá informar pelo menos um<br>verá editar todos os registros                                             | sócio ou administrador par<br>da lista para prosseguir. | a prosseguir. |                |

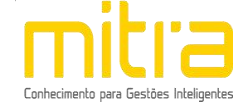

Na tela seguinte, informe os dados do sócio ou administrador e clique em "Salvar".

| * Perfil:               |                            |             |                   |           |                |   |
|-------------------------|----------------------------|-------------|-------------------|-----------|----------------|---|
| Pessoa física           |                            |             |                   |           |                | ~ |
| * Nome:                 |                            |             |                   |           |                |   |
|                         |                            |             |                   |           |                |   |
| * Sexo:                 | * Data de nascime          | ento:       | * CPF:            |           | * Estrangeiro: |   |
| Feminino                | ✔ 15/06/1982               |             |                   |           | Não            | ~ |
| * RG/RNE (número):      | RG (Estado):               | * RG/RNE (ó | rgão emissor):    |           |                |   |
|                         | SP 🗸                       | SECRETARIA  | DE SEGURANCA PUBL | ICA (SSP) |                | ~ |
| * Qualificação:         |                            |             |                   | * Represe | ntante:        |   |
| 05 - ADMINISTRADOR      |                            |             | ~                 | Não       |                | ~ |
| * Data de entrada:      |                            |             | Data de saída:    |           |                |   |
| 05/05/2020              |                            | 1           |                   |           |                | 1 |
| * =1                    |                            |             | L                 |           |                | 1 |
| " E-mail:               |                            |             |                   |           |                |   |
|                         |                            |             |                   |           |                |   |
| * País:                 |                            |             |                   |           |                |   |
| BRASIL                  |                            |             |                   |           |                | ۲ |
| * Estado:               | * Cidade:                  |             |                   |           |                |   |
| SP                      | ▼ BATATAIS                 |             |                   |           |                | v |
| * Logradouro [ Declarar | endereço não codificado ]: |             |                   |           |                |   |
| 1º DE MAIO [RUA ]       |                            |             |                   |           |                | ۲ |
| * Número predial/comp   | lemento:                   |             |                   |           |                |   |
| france preataly comp    |                            |             |                   |           |                | ۲ |
| inaliero prealay comp   |                            |             |                   |           |                |   |
|                         |                            |             |                   |           |                |   |
| Orientações:            |                            |             |                   |           |                |   |
| Orientações:            |                            |             |                   |           | ~ PC 1         |   |

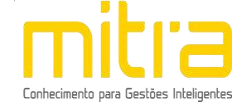

É possível **Editar** ou **Remover** um sócio ou administrador selecionando-o na lista e clicando na respectiva ação.

| Lista de sócio(s) ou adm                                                                                        | inistrador(es) declarada(                                                         | s):                                                                                   |                |            |        | ,       |
|----------------------------------------------------------------------------------------------------|-----------------------------------------------------------------------------------|---------------------------------------------------------------------------------------|----------------|------------|--------|---------|
|                                                                                                    |                                                                                   |                                                                                       | *              | Adicionar  | Editar | Remover |
| L                                                                                                    |                                                                                   |                                                                                       |                | . <u> </u> |        |         |
| Orientações:                                                                                                    |                                                                                   |                                                                                       |                |            |        |         |
| <ul> <li>◇ Adicionar - Clique no l</li> <li>◇ Editar - Selecione um</li> <li>◇ Remover - Selecione u</li> </ul> | ootão Adicionar e preencl<br>sócio ou administrador d<br>ım sócio ou administrado | na o formulário.<br>a lista e clique no botão Edita<br>r da lista e clique no botão R | ar.<br>emover. |            |        |         |
|                                                                                                    |                                                                                   |                                                                                       |                |            |        |         |

Terminado o processo clique em "Avançar".

**Importante:** O contribuinte deverá informar pelo menos um sócio ou administrador para prosseguir.

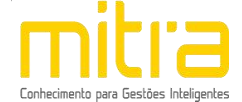

#### 14 DOCUMENTOS

Em **Documentos** é possível incluir os documentos que são exigidos para o RECADASTRAMENTO. Para incluir um novo documento, basta clicar em **"Adicionar"**.

|                                                            |                                                       |                                      |                   |         |           | *********************** |
|------------------------------------------------------------|-------------------------------------------------------|--------------------------------------|-------------------|---------|-----------|-------------------------|
| ista de documento(s) anex                                  | ados:                                                 |                                      |                   |         |           |                         |
|                                                            |                                                       |                                      |                   |         | Adicionar | Remover                 |
| Orientações:                                               |                                                       |                                      |                   |         |           |                         |
| > Adicionar - Clique no botã<br>> Remover - Selecione um ( | o adicionar e preencha o<br>locumento da lista e clio | o formulário.<br>Jue no botão remove | er.               |         |           |                         |
| IMPORTANTE: O contribu                                     | inte deverá informar j                                | pelo menos um do                     | cumento para pros | seguir. |           |                         |
|                                                            |                                                       |                                      |                   |         |           |                         |
|                                                            |                                                       | Volt                                 | tar               |         |           |                         |

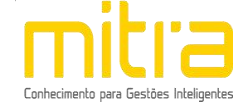

Para anexar os documentos, preencha o respectivo campo e em seguida clique

## em "Selecionar o documento".

Selecione o documento desejado e clique em "Salvar"

| Descrição do arquivo:       Arquivo:         CNPJ       CNPJ                                                                                                    |          |
|----------------------------------------------------------------------------------------------------|----------|
| Descrição do arquivo:       Arquivo:         CNPJ       CNPJ.pdf         Selecionar o c    Orientações: <ul> <li>Poderão ser anexados arquivos de até 10MB nos formatos:</li> <li>Documento do Microsoft Word (doc)</li> <li>Documento do OpenOffice (odt)</li> <li>Portable Document Format (pdf)</li> <li>Imagem (jpg)</li> <li>Documentos necessários:</li> <li>Comprovante de inscrição no CNP)</li> <li>Cadastro de abertura estadual (DECA - CADESP)</li> <li>Contrato social (no caso de sociedade)</li> <li>Requerimento de empresário (no caso de firma individual)</li> <li>RG, CPF e comprovante de residência em nome dos sócios ou proprietário</li> <li>Planta do imóvel (contrato de locação ou escritura, quando o imóvel for próprio)</li> <li>At de constituição e estatuto atualizados e registrados</li> <li>Lei de criação ou publicação no diário oficial (no caso de concessinário)</li> <li>Certificado de licença integrado (CLI)</li> <li>RG, CPF e comprovante de residência em nome do presidente</li> <li>RG, CPF e comprovante de residência em nome do presidente</li> <li>RG, CPF e comprovante de residência em nome do presidente</li> <li>RG, CPF e comprovante de residência em nome do presidente</li> <li>RG, CPF e comprovante de residência em nome do presidente</li> <li>RG, CPF e comprovante de residência em nome do presidente</li> <li>RG</li> <li>RG</li> <li>RG</li> <li>RG</li> <li>RG</li> <li>RG</li> <li>RG</li> <li>RG</li> <li>RG</li> <li>RG</li> <li>RG</li> <li>RG</li> <li>RG</li> <li>RG</li> <li>RG</li> <li>RG</li> <li>RG</li> <li>RG</li> <li>RG</li> <li>RG</li> <li>RG</li> <li>RG</li> <li>RG</li></ul>                                                                                                    |          |
| CNPJ.pdf       Selecionar o c         Orientações: <ul> <li>Poderão ser anexados arquivos de até 10MB nos formatos:</li> <li>Documento do Microsoft Word (doc)</li> <li>Documento do OpenOffice (odt)</li> <li>Portable Document Format (pdf)</li> <li>Imagem (jpg)</li> <li>Documentos necessários:</li> <li>Conprovante de inscrição no CNPJ</li> <li>Cadastro de abertura estadual (DECA - CADESP)</li> <li>Contrato social (no caso de sociedade)</li> <li>Requerimento de empresário (no caso de firma individual)</li> <li>RG, CPF e comprovante de residência em nome dos sócios ou proprietário</li> <li>Planta do imóvel (contrato de locação ou escritura, quando o imóvel for próprio)</li> <li>Ata de constituição e estatuto atualizados e registrados</li> <li>Lei de criação ou publicação no diário oficial (no caso de concessinário)</li> <li>Certificado de licença integrado (CLI)</li> <li>RG, CPF e comprovante de residência em nome do presidente</li> <li>Reference a integrado (CLI)</li> <li>RG, CPF e comprovante de residência em nome do presidente</li> <li>Ata de constituição e estatuto atualizados e registrados</li> <li>Lei de criação ou publicação no diário oficial (no caso de concessinário)</li> <li>Certificado de licença integrado (CLI)</li> <li>RG, CPF e comprovante de residência em nome do presidente</li> <li>Contrato de locação cue do presidente</li> <li>Certificado de licença integrado (CLI)</li> <li>RG, CPF e comprovante de residência em nome do presidente</li> <li>Certificado de licença integrado (CLI)</li> <li>RG, CPF e comprovante de residência em nome do presidente</li> <li>Certificado de licença integrado (CLI)</li> <li>RG, CPF e comprovante de residência em nome do presidente</li> <li>Certificado</li></ul> |          |
| <ul> <li>Orientações:</li> <li>Poderão ser anexados arquivos de até 10MB nos formatos: <ul> <li>Documento do Microsoft Word (doc)</li> <li>Documento do OpenOffice (odt)</li> <li>Portable Document Format (pdf)</li> <li>Imagem (jpg)</li> </ul> </li> <li>Documentos necessários: <ul> <li>Comprovante de inscrição no CNP3</li> <li>Cadastro de abertura estadual (DECA - CADESP)</li> <li>Contrato social (no caso de sociedade)</li> <li>Requerimento de empresário (no caso de firma individual)</li> <li>RG, CPF e comprovante de residência em nome dos sócios ou proprietário</li> <li>Planta do imóvel (contrato de locação ou escritura, quando o imóvel for próprio)</li> <li>Ata de constituição e estatuto atualizados e registrados</li> <li>Lei de criação ou publicação no diário oficial (no caso de concessinário)</li> <li>Certificado de licença integrado (CLI)</li> <li>RG, CPF e comprovante de residência em nome do presidente</li> </ul> </li> </ul>                                                                                                    | ocumento |
| <ul> <li>Poderão ser anexados arquivos de até 10MB nos formatos:</li> <li>Documento do Microsoft Word (doc)</li> <li>Documento do OpenOffice (odt)</li> <li>Portable Document Format (pdf)</li> <li>Imagem (jpg)</li> <li>Documentos necessários:</li> <li>Comprovante de inscrição no CNPJ</li> <li>Cadastro de abertura estadual (DECA - CADESP)</li> <li>Contrato social (no caso de sociedade)</li> <li>Requerimento de empresário (no caso de firma individual)</li> <li>RG, CPF e comprovante de residência em nome dos sócios ou proprietário</li> <li>Planta do imóvel - capa (deixar o projeto no estabelecimento para fiscalização)</li> <li>Titularidade do imóvel (contrato de locação ou escritura, quando o imóvel for próprio)</li> <li>Ata de constituição e estatuto atualizados e registrados</li> <li>Lei de criação ou publicação no diário oficial (no caso de concessinário)</li> <li>Certificado de licença integrado (CLI)</li> <li>RG, CPF e comprovante de residência em nome do presidente</li> </ul>                                                                                                    |          |
| <ul> <li>Documento do Microsoft Word (doc)</li> <li>Documento do OpenOffice (odt)</li> <li>Portable Document Format (pdf)</li> <li>Imagem (jpg)</li> <li>Documentos necessários:</li> <li>Comprovante de inscrição no CNP1</li> <li>Cadastro de abertura estadual (DECA - CADESP)</li> <li>Contrato social (no caso de sociedade)</li> <li>Requerimento de empresário (no caso de firma individual)</li> <li>RG, CPF e comprovante de residência em nome dos sócios ou proprietário</li> <li>Planta do imóvel - capa (deixar o projeto no estabelecimento para fiscalização)</li> <li>Titularidade do inóvel contrato de locação ou escritura, quando o imóvel for próprio)</li> <li>Ata de constituição e estatuto atualizados e registrados</li> <li>Lei de criação ou publicação no diário oficial (no caso de concessinário)</li> <li>Certificado de licença integrado (CLI)</li> <li>RG, CPF e comprovante de residência em nome do presidente</li> </ul>                                                                                                    |          |
| <ul> <li>Documento do OpenOffice (odt)</li> <li>Portable Document Format (pdf)</li> <li>Imagem (jpg)</li> <li>Documentos necessários:</li> <li>Comprovante de inscrição no CNPJ</li> <li>Cadastro de abertura estadual (DECA - CADESP)</li> <li>Contrato social (no caso de sociedade)</li> <li>Requerimento de empresário (no caso de firma individual)</li> <li>RG, CPF e comprovante de residência em nome dos sócios ou proprietário</li> <li>Planta do imóvel (contrato de locação ou escritura, quando o imóvel for próprio)</li> <li>Ata de constituição e estatuto atualizados e registrados</li> <li>Lei de criação ou publicação no diário oficial (no caso de concessinário)</li> <li>Certificado de licença integrado (CLI)</li> <li>RG, CPF e comprovante de residência em nome do presidente</li> </ul>                                                                                                    |          |
| <ul> <li>Portable Document Format (pdf)</li> <li>Imagem (jpg)</li> <li>Documentos necessários: <ul> <li>Comprovante de inscrição no CNPJ</li> <li>Cadastro de abertura estadual (DECA - CADESP)</li> <li>Contrato social (no caso de sociedade)</li> <li>Requerimento de empresário (no caso de firma individual)</li> <li>RG, CPF e comprovante de residência em nome dos sócios ou proprietário</li> <li>Planta do imóvel - capa (deixar o projeto no estabelecimento para fiscalização)</li> <li>Titularidade do inóvel (contrato de locação ou escritura, quando o imóvel for próprio)</li> <li>Ata de constituição e estatuto atualizados e registrados</li> <li>Lei de criação ou publicação no diário oficial (no caso de concessinário)</li> <li>Certificado de licença integrado (CLI)</li> <li>RG, CPF e comprovante de residência em nome do presidente</li> </ul> </li> </ul>                                                                                                    |          |
| <ul> <li>Imagem (jpg)</li> <li>Documentos necessários:</li> <li>Comprovante de inscrição no CNPJ</li> <li>Cadastro de abertura estadual (DECA - CADESP)</li> <li>Contrato social (no caso de sociedade)</li> <li>Requerimento de empresário (no caso de firma individual)</li> <li>RG, CPF e comprovante de residência em nome dos sócios ou proprietário</li> <li>Planta do imóvel - capa (deixar o projeto no estabelecimento para fiscalização)</li> <li>Titularidade do imóvel (contrato de locação ou escritura, quando o imóvel for próprio)</li> <li>Ata de constituição e estatuto atualizados e registrados</li> <li>Lei de criação ou publicação no diário oficial (no caso de concessinário)</li> <li>Certificado de licença integrado (CLI)</li> <li>RG, CPF e comprovante de residência em nome do presidente</li> </ul>                                                                                                    |          |
| <ul> <li>&gt; Documentos necessários:</li> <li>• Comprovante de inscrição no CNPJ</li> <li>• Cadastro de abertura estadual (DECA - CADESP)</li> <li>• Contrato social (no caso de sociedade)</li> <li>• Requerimento de empresário (no caso de firma individual)</li> <li>• RG, CPF e comprovante de residência em nome dos sócios ou proprietário</li> <li>• Planta do imóvel - capa (deixar o projeto no estabelecimento para fiscalização)</li> <li>• Titularidade do imóvel (contrato de locação ou escritura, quando o imóvel for próprio)</li> <li>• Ata de constituição e estatuto atualizados e registrados</li> <li>• Lei de criação ou publicação no diário oficial (no caso de concessinário)</li> <li>• Certificado de licença integrado (CLI)</li> <li>• RG, CPF e comprovante de residência em nome do presidente</li> </ul>                                                                                                    |          |
| <ul> <li>Comprovante de inscrição no CNPJ</li> <li>Cadastro de abertura estadual (DECA - CADESP)</li> <li>Contrato social (no caso de sociedade)</li> <li>Requerimento de empresário (no caso de firma individual)</li> <li>RG, CPF e comprovante de residência em nome dos sócios ou proprietário</li> <li>Planta do imóvel - capa (deixar o projeto no estabelecimento para fiscalização)</li> <li>Titularidade do imóvel (contrato de locação ou escritura, quando o imóvel for próprio)</li> <li>Ata de constituição e estatuto atualizados e registrados</li> <li>Lei de criação ou publicação no diário oficial (no caso de concessinário)</li> <li>Certificado de licença integrado (CLI)</li> <li>RG, CPF e comprovante de residência em nome do presidente</li> </ul>                                                                                                    |          |
| <ul> <li>Cadastro de abertura estadual (DECA - CADESP)</li> <li>Contrato social (no caso de sociedade)</li> <li>Requerimento de empresário (no caso de firma individual)</li> <li>RG, CPF e comprovante de residência em nome dos sócios ou proprietário</li> <li>Planta do imóvel - capa (deixar o projeto no estabelecimento para fiscalização)</li> <li>Titularidade do imóvel (contrato de locação ou escritura, quando o imóvel for próprio)</li> <li>Ata de constituição e estatuto atualizados e registrados</li> <li>Lei de criação ou publicação no diário oficial (no caso de concessinário)</li> <li>Certificado de licença integrado (CLI)</li> <li>RG, CPF e comprovante de residência em nome do presidente</li> </ul>                                                                                                    |          |
| <ul> <li>Contrato social (no caso de sociedade)</li> <li>Requerimento de empresário (no caso de firma individual)</li> <li>RG, CPF e comprovante de residência em nome dos sócios ou proprietário</li> <li>Planta do imóvel - capa (deixar o projeto no estabelecimento para fiscalização)</li> <li>Titularidade do inóvel (contrato de locação ou escritura, quando o imóvel for próprio)</li> <li>Ata de constituição e estatuto atualizados e registrados</li> <li>Lei de criação ou publicação no diário oficial (no caso de concessinário)</li> <li>Certificado de licença integrado (CLI)</li> <li>RG, CPF e comprovante de residência em nome do presidente</li> </ul>                                                                                                    |          |
| <ul> <li>Requerimento de empresário (no caso de firma individual)</li> <li>RG, CPF e comprovante de residência em nome dos sócios ou proprietário</li> <li>Planta do imóvel - capa (deixar o projeto no estabelecimento para fiscalização)</li> <li>Titularidade do inóvel (contrato de locação ou escritura, quando o imóvel for próprio)</li> <li>Ata de constituição e estatuto atualizados e registrados</li> <li>Lei de criação ou publicação no diário oficial (no caso de concessinário)</li> <li>Certificado de licença integrado (CLI)</li> <li>RG, CPF e comprovante de residência em nome do presidente</li> </ul>                                                                                                    |          |
| <ul> <li>RG, CPF e comprovante de residência em nome dos sócios ou proprietário</li> <li>Planta do imóvel - capa (deixar o projeto no estabelecimento para fiscalização)</li> <li>Titularidade do imóvel (contrato de locação ou escritura, quando o imóvel for próprio)</li> <li>Ata de constituição e estatuto atualizados e registrados</li> <li>Lei de criação ou publicação no diário oficial (no caso de concessinário)</li> <li>Certificado de licença integrado (CLI)</li> <li>RG, CPF e comprovante de residência em nome do presidente</li> </ul>                                                                                                    |          |
| <ul> <li>Planta do imóvel - capa (deixar o projeto no estabelecimento para fiscalização)</li> <li>Titularidade do imóvel (contrato de locação ou escritura, quando o imóvel for próprio)</li> <li>Ata de constituição e estatuto atualizados e registrados</li> <li>Lei de criação ou publicação no diário oficial (no caso de concessinário)</li> <li>Certificado de licença integrado (CLI)</li> <li>RG, CPF e comprovante de residência em nome do presidente</li> </ul>                                                                                                    |          |
| <ul> <li>Titularidade do imóvel (contrato de locação ou escritura, quando o imóvel for próprio)</li> <li>Ata de constituição e estatuto atualizados e registrados</li> <li>Lei de criação ou publicação no diário oficial (no caso de concessinário)</li> <li>Certificado de licença integrado (CLI)</li> <li>RG, CPF e comprovante de residência em nome do presidente</li> </ul>                                                                                                    |          |
| <ul> <li>Ata de constituição e estatuto atualizados e registrados</li> <li>Lei de criação ou publicação no diário oficial (no caso de concessinário)</li> <li>Certificado de licença integrado (CLI)</li> <li>RG, CPF e comprovante de residência em nome do presidente</li> </ul>                                                                                                    |          |
| Certificado de licença integrado (CLI)     RG, CPF e comprovante de residência em nome do presidente                                                                                                    |          |
| RG, CPF e comprovante de residência em nome do presidente                                                                                                    |          |
|                                                                                                    |          |
|                                                                                                    |          |
|                                                                                                    |          |
|                                                                                                    |          |
| Cancelar operação Salvar                                                                                                    |          |

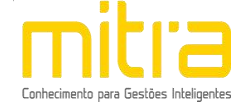

É possível **Remover** o documento selecionando-o na lista e clicando na respectiva ação.

| ista de documento(s) ane>                                | ados:                                                      |                                 |                  |          |           |         |
|----------------------------------------------------------|------------------------------------------------------------|---------------------------------|------------------|----------|-----------|---------|
| CNPJ                                                     |                                                            |                                 |                  | *        | Adicionar | Remover |
| Drientações:                                             |                                                            |                                 |                  |          |           |         |
| > Adicionar - Clique no bota<br>> Remover - Selecione um | ão adicionar e preencha o f<br>documento da lista e clique | ormulário.<br>e no botão remove | er.              |          |           |         |
| MPORTANTE: O contribu                                    | linte deverá informar pe                                   | lo menos um do                  | cumento para pro | sseguir. |           |         |

Terminado o processo, clique em "Avançar".

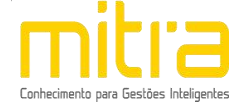

# 15 INFORMAÇÕES DECLARADAS

Em **Informações Declaradas** é possível visualizar o preenchimento dos dados requeridos e os documentos anexados.

| Contribuinte                                                                                                    |                                                                                                    |                                                                                                    |                                                      |                         |                                                                   |
|----------------------------------------------------------------------------------------------------|----------------------------------------------------------------------------------------------------|----------------------------------------------------------------------------------------------------|------------------------------------------------------|-------------------------|-------------------------------------------------------------------|
| Pazão social                                                                                                    |                                                                                                    |                                                                                                    |                                                      |                         |                                                                   |
| au social                                                                                                    |                                                                                                    |                                                                                                    |                                                      |                         |                                                                   |
| Nome fantasia                                                                                                    |                                                                                                    |                                                                                                    |                                                      |                         |                                                                   |
| Data de abertura (Munic                                                                                                    | cípio)                                                                                                   |                                                                                                    | Data de abertu                                       | ira (CNPJ)              |                                                                   |
| 30/01/2014<br>CNPJ                                                                                                    |                                                                                                    |                                                                                                    | 30/01/2014<br>Inscrição estad                        | tual                    |                                                                   |
|                                                                                                    |                                                                                                    |                                                                                                    |                                                      |                         |                                                                   |
| 230-5 - EMPRESA INDIV                                                                                                    | VIDUAL DE RE                                                                                             | SPONSABILIDADE LIM                                                                                                    | ITADA (DE NATUREZA                                   | EMPRESARIA)             |                                                                   |
| Tipo do estabelecimento                                                                                                    | 2                                                                                                    |                                                                                                    | Porte                                                | A (ME)                  |                                                                   |
| Capital social                                                                                                    |                                                                                                    |                                                                                                    | Nº de funcioná                                       | irlos                   |                                                                   |
| R\$ 1.000,00<br>NIRE                                                                                                    |                                                                                                    |                                                                                                    | Conselho de Cl                                       | lasse                   |                                                                   |
|                                                                                                    |                                                                                                    |                                                                                                    |                                                      |                         |                                                                   |
| o                                                                                                    | itados                                                                                                   |                                                                                                    | E-mail                                               |                         |                                                                   |
|                                                                                                    |                                                                                                    |                                                                                                    |                                                      |                         |                                                                   |
| Endereço fiscal ou e                                                                                                    | ndereço de                                                                                               | referência                                                                                                    |                                                      |                         |                                                                   |
|                                                                                                    |                                                                                                    |                                                                                                    |                                                      |                         |                                                                   |
| AVENIDA DOUTOR CHIC                                                                                                    | UINHO ARAN                                                                                               | ITES, CENTRO, 1430                                                                                                    | 0-075, BATATAIS - SI                                 | P                       |                                                                   |
| Imóvel próprio                                                                                                    |                                                                                                    | Estabelecido                                                                                                    |                                                      | Área ocupada            |                                                                   |
| Cadastro imobiliário                                                                                                    |                                                                                                    | Área do terreno                                                                                                    |                                                      | Área edificada          |                                                                   |
| Zona                                                                                                    |                                                                                                    | 4.900,00 m <sup>2</sup>                                                                                                    |                                                      | 2.538,00 m <sup>2</sup> |                                                                   |
| ZIHCT - ZONA DE INTE                                                                                                    | RESSE HISTO                                                                                              | RICO, CULTURAL E TUR                                                                                                    | USTICO                                               |                         |                                                                   |
|                                                                                                    |                                                                                                    |                                                                                                    |                                                      |                         |                                                                   |
| Endereço de notifica                                                                                                    | ção                                                                                                    |                                                                                                    |                                                      |                         |                                                                   |
| (Tadasaa)                                                                                                    |                                                                                                    |                                                                                                    |                                                      |                         |                                                                   |
| AVENIDA DOUTOR CHIC                                                                                                    | UINHO ARAN                                                                                               | ITES, CENTRO, 1430                                                                                                    | 0-075, BATATAIS - SI                                 | P                       |                                                                   |
|                                                                                                    |                                                                                                    |                                                                                                    |                                                      |                         |                                                                   |
| 405 - ACUPUNTURA<br>Informação CNAE<br>8690-9/03 - ATIVIDADE<br>Informação ISSQN                                                                                                    | S DE ACUPUN                                                                                              | NTURA                                                                                                    |                                                      |                         |                                                                   |
| 405 - ACUPUNTURA<br>Informação CNAE<br>8690-9/03 - ATIVIDADE<br>Informação ISSQN<br>4.05 - ACUPUNTURA<br>Tipo<br>PRINCIPAL                                                                                                    | ES DE ACUPUN                                                                                             | NTURA                                                                                                    |                                                      | Data de términ          | o                                                                 |
| 405 - ACUPUNTURA<br>Informação CNAE<br>8690-9/03 - ATIVIDADE<br>Informação ISSQN<br>4.05 - ACUPUNTURA<br>Tipo<br>PRINCIPAL                                                                                                    | DE ACUPUN                                                                                                | Data de início<br>30/01/2014<br>Licenciador                                                                                                    |                                                      | Data de términ          | o<br>Orau de rísco                                                |
| 405 - ACUPUNTURA<br>Informação CNAE<br>8690-9/03 - ATIVIDADE<br>Informação ISSON<br>4.05 - ACUPUNTURA<br>Tipo<br>PRINCIPAL                                                                                                    | ROS                                                                                                    | Data de início<br>30/01/2014<br>Licenciador                                                                                                    |                                                      | Data de términ          | o<br>Orau de rísco<br>BAIXO                                       |
| 405 - ACUPUNTURA<br>Informação CNAE<br>8690-9/03 - ATIVIDADE<br>Informação ISSON<br>4.05 - ACUPUNTURA<br>Tipo<br>PRINCIPAL<br>CORPO DE BOMBEI<br>SECRETARIA DE PL                                                                                                    | ROS<br>ANEJAMENTO                                                                                        | Data de início<br>30/01/2014<br>Licenciador<br>E DESENVOLVIMENTO                                                                                                    | URBANG                                               | Data de términ          | o<br>Orau de rísco<br>BAIXO<br>BAIXO                              |
| 105 - ACUPUNTURA<br>Informação CNAE<br>8600-9/03 - ATIVIDADE<br>Informação ISSON<br>4.05 - ACUPUNTURA<br>Tipo<br>PRINCIPAL<br>CORPO DE BOMBEI<br>SECRETARIA DE PL                                                                                                    | ROS<br>ANEJAMENTO                                                                                        | Data de Início<br>30/01/2014<br>Licenciador<br>E DESENVOLVIMENTO                                                                                                    | URBANO                                               | Data de términ          | o<br>Grau de rísco<br>BAIXO<br>BAIXO                              |
| Telefones de contato                                                                                                    | ROS<br>ANEJAMENTO                                                                                        | Data de início<br>30/01/2014<br>Licenciador<br>e desenvolvimento                                                                                                    | URBANO                                               | Data de términ          | o<br>Grau de rísco<br>BAIXO<br>BAIXO                              |
| 105 - ACUPUNTURA<br>Informação CNAE<br>8690-9/03 - ATIVIDADE<br>Informação ISSQN<br>1.05 - ACUPUNTURA<br>TIPO<br>PRINCIPAL<br>CORPO DE BOMBEI<br>SECRETARIA DE PL                                                                                                    | IS DE ACUPUN<br>ROS<br>ANEJAMENTO                                                                        | Data de início<br>30/01/2014<br>Licenciador<br>E DESENVOLVIMENTO                                                                                                    | URBANO                                               | Data de términ          | o<br>Orau de rísco<br>BAIXO<br>BAIXO                              |
| 105 - ACUPUNTURA<br>105 - ACUPUNTURA<br>10Formação CNAE<br>10Formação ISSQN<br>1.05 - ACUPUNTURA<br>105 - ACUPUNTURA<br>105 - ACUPUN                                                                                                    | ROS<br>ANEJAMENTO                                                                                        | Data de Inicio<br>30/01/2014<br>Licenciador<br>E DESENVOLVIMENTO                                                                                                    |                                                      | Data de termin          | o<br>Orau de rísco<br>BAIXO<br>BAIXO                              |
| 105 - ACUPUNTURA<br>105 - ACUPUNTURA<br>10formação CHAE<br>8690-9/03 - ATIVIDADE<br>Informação ISSQN<br>1.05 - ACUPUNTURA<br>TIDO<br>PRINCIPAL<br>CORPO DE BOMBEI<br>SECRETARIA DE PL<br>Telefones de contato<br>Número<br>(16)                                                                                                    | ROS<br>ANEJAMENTO                                                                                        | Data de Início<br>30/01/2014<br>Licanciador<br>E DESENVOLVIMENTO                                                                                                    | URBANO<br>Tipo<br>COMERCIAL                          | Data de términ          | o<br>Orau de rísco<br>BAIXO<br>BAIXO                              |
| 105 - ACUPUNTURA<br>105 - ACUPUNTURA<br>10Formação CHAE<br>8690-9/03 - ATIVIDADE<br>INFORMAÇÃO CHAE<br>10FORMAÇÃO ISSQN<br>1.05 - ACUPUNTURA<br>TBO<br>PRINCIPAL<br>CORPO DE BOMBEI<br>SECRETARIA DE PL<br>Telefones de contato<br>Número<br>(1e)<br>Contador ou escritór                                                                                                    | ROS<br>ANEJAMENTO                                                                                        | Data de Início<br>30/01/2014<br>Licanciador<br>E DESENVOLVIMENTO                                                                                                    | URBANO<br>Tipo<br>COMERCIAL                          | Data de términ          | o<br>Orau de risco<br>BAIXO<br>BAIXO                              |
| 105 - ACUPUNTURA<br>Informação CNAE<br>B600-9/03 - ATIVIDADE<br>Informação ISSQN<br>4.05 - ACUPUNTURA<br>Tipo<br>PRINCIPAL<br>CORPO DE BOMBEI<br>SECRETARIA DE PL<br>Telefones de contato<br>Número<br>(10)<br>Contador ou escritór                                                                                                    | ROS<br>ANEJAMENTO                                                                                        | Data de início<br>30/01/2014<br>Licenciador<br>E DESENVOLVIMENTO                                                                                                    | URBANO<br>Tido<br>COMERCIAL                          | Data de términ          | o<br>Orau de risco<br>BAIXO<br>BAIXO                              |
| 105 - ACUPUNTURA<br>Informação CNAE<br>B600-9/03 - ATIVIDADE<br>Informação ISSON<br>4.05 - ACUPUNTURA<br>Tipo<br>PRINCIPAL<br>CORPO DE BOMBEI<br>SECRETARIA DE PL<br>SECRETARIA DE PL<br>Telefones de contato<br>Número<br>(16)<br>Contador ou escritór                                                                                                    | ROS<br>ANEJAMENTO                                                                                        | Data de início<br>30/01/2014<br>Licenciador<br>E DESENVOLVIMENTO                                                                                                    | URBANO<br>Tipo<br>COMERCIAL                          | Data de términ          | o<br>Orau de rísco<br>BAIXO<br>BAIXO                              |
| IGS - ACUPUNTURA<br>Informação CNAE<br>B600-9/03 - ATIVIDADE<br>Informação ISSQN<br>4.05 - ACUPUNTURA<br>TIPO<br>PRINCIPAL<br>CORPO DE BOMBEI<br>SECRETARIA DE PL<br>SECRETARIA DE PL<br>Telefones de contato<br>Número<br>(16)<br>O próprio contribuinte r                                                                                                    | ROS<br>ANEJAMENTO                                                                                        | Data de Início<br>30/03/2014<br>Licenciador<br>E DESENVOLVIMENTO<br>bilidade                                                                                                    | URBANG                                               | Data de términ          | o<br>Orau de rísco<br>BAIXO<br>BAIXO                              |
| 105 - ACUPUNTURA<br>Informació CNAE<br>B690-9/03 - ATIVIDADE<br>Informació CINAE<br>Informació CINAE<br>Informació CINAE<br>Informació IISSON<br>1.05 - ACUPUNTURA<br>TIDO<br>PRINCIPAL<br>CORPO DE BOMBEI<br>SECRETARIA DE PL<br>SECRETARIA DE PL<br>Telefones de contato<br>Número<br>(16)<br>Contador ou escritór<br>O próprio contribuinte r                                                                                                    | ROS<br>ANEJAMENTO                                                                                        | bilidade                                                                                                    | URBANO<br>Tipo<br>COMERCIAL                          | Data de términ          | o<br>Orau de rísco<br>BAIXO<br>BAIXO                              |
| 105 - ACUPUNTURA<br>105 - ACUPUNTURA<br>1050-0503 - ATTVIDADE<br>1050-0503 - ATTVIDADE<br>1050-0503 - ATTVIDADE<br>1055 - ACUPUNTURA<br>105 - ACUPUNTURA<br>105 - ACUPUNTU                                                                                                    | ROS<br>ANEJAMENTO                                                                                        | Data de Inicio<br>30/01/2014<br>Licenciador<br>E DESENVOLVIMENTO<br>billidade<br>billidade                                                                                                    | URBANO<br>TIDO<br>COMERCIAL                          | Data de términ          | o<br>Orau de risco<br>BAIXO<br>BAIXO                              |
| IOS - ACUPUNTURA<br>INFORMACIÓ CNAE<br>INFORMACIÓ CNAE<br>BEODO-9/03 - ATIVIDADE<br>INFORMACIÓ ISSON<br>4.05 - ACUPUNTURA<br>TIPO<br>PRINCIPAL<br>CORPO DE BOMBEL<br>SECRETARIA DE PL<br>SECRETARIA DE PL<br>CONTADOR DE BOMBEL<br>SECRETARIA DE PL<br>CONTADOR DE BOMBEL<br>SECRETARIA DE PL<br>CONTADOR DE BOMBEL<br>SECRETARIA DE PL<br>SECRETARIA DE PL<br>SECRETARIA DE SECRETARIA DE PL<br>SECRETARIA DE PL<br>SECRETARIA DE SECRETARIA DE PL<br>SECRETARIA DE SECRETARIA DE                                                                                                    | ROS<br>ANEJAMENTO<br>Soliza a conta<br>administradi                                                      | Data de Início<br>30/01/2014<br>Licanciador<br>E DESENVOLVIMENTO<br>bilidade<br>bilidade<br>ores                                                                                                    | URBANO                                               | Data de términ          | o<br>Orau de risco<br>BAIXO<br>BAIXO                              |
| IOS - ACUPUNTURA<br>INFORMACIÓ CNAE<br>INFORMACIÓ CNAE<br>BEGO-9/03 - ATUVIDADE<br>INFORMACIÓ ISSON<br>4.05 - ACUPUNTURA<br>TIPO<br>PRINCIPAL<br>CORPO DE BOMBEI<br>SECRETARIA DE PL<br>SECRETARIA DE PL<br>SECRETARIA DE PL<br>CONTADO DE BOMBEI<br>CONTADO DE BOMBEI<br>CONTADO DE BOMBEI<br>Quadro de sócios e a<br>Sexo<br>FEMININO<br>ROJÁNE                                                                                                    | ROS ANEJAMENTO ANEJAMENTO CIO de contal administrado Date 15/4                                           | Data de Inicio<br>30/01/2014<br>Licenciador<br>E DESENVOLVIMENTO<br>biliidade<br>biliidade                                                                                                    | URBANG                                               | Data de términ          | o<br>Orau de risco<br>BAIXO<br>BAIXO                              |
| IGS - ACUPUNTURA<br>INFORMACIÓ CNAE<br>BEGO-9/03 - ATIVIDADE<br>INFORMACIÓ CNAE<br>BEGO-9/03 - ATIVIDADE<br>INFORMACIÓ ISSON<br>1.05 - ACUPUNTURA<br>TIDO<br>PRINCIPAL<br>CORPO DE BOMBEI<br>SECRETARIA DE PL<br>SECRETARIA DE PL<br>SECRETARIA DE PL<br>SECRETARIA DE PL<br>SECRETARIA DE PL<br>SECRETARIA DE PL<br>Contador ou escritór<br>O próprio contribuinte r<br>Quadro de sócios e a<br>SEXO<br>FEMININO<br>REG/RNE<br>GUALTIONE SECRETARIA                                                                                                    | ROS ROS ROS ROS ROS ROS ROS ROS ROS ROS                                                                  | bilidade bilidade a de nascimento opres a de nascimento oprinez oprinez oprine | URBANO                                               | Data de termin          | 9<br>Orau de rísco<br>BAIXO<br>BAIXO                              |
| IOS - ACUPUNTURA<br>INFORMACIÓN CINAE<br>INFORMACIÓN CINAE<br>BEGO-9/03 - ATIVIDADE<br>INFORMACIÓN ISSON<br>4.05 - ACUPUNTURA<br>TIDO<br>PRINCIPAL<br>CORPO DE BOMBEI<br>SECRETARIA DE PL<br>SECRETARIA DE PL<br>SECRETARIA DE PL<br>CORTADO DE BOMBEI<br>SECRETARIA DE PL<br>SECRETARIA DE PL<br>CORTADO DE BOMBEI<br>SECRETARIA DE PL<br>SECRETARIA DE PL<br>SECRETARIA DE SECRETARIA DE PL<br>SECRETARIA DE SECRETARIA DE SECRETARIA<br>DE SECRETARIA DE SECRETARIA<br>DE SECRETARIA DE SECRETARIA<br>DE SECRETARIA DE SECRETARIA<br>DE SECRETARIA DE SECRETARIA<br>DE SECRETARIA DE SECRETARIA<br>DE SECRETARIA DE SECRETARIA<br>DE SECRETARIA DE SECRETARIA<br>DE SECRETARIA DE SECRETARIA<br>DE SECRETARIA DE SECRETARIA DE SECRETARIA<br>DE SECRETARIA DE SECRETARIA<br>DE SECRETARIA DE SECRETARIA<br>DE SECRETARIA DE SECRETARIA<br>DE SECRETARIA DE SECRETARIA<br>DE SECRETARIA DE SECRETARIA<br>DE SECRETARIA DE SECRETARIA<br>DE SECRETARIA DE SECRETARIA<br>DE SECRETARIA DE SECRETARIA DE SECRETARIA<br>DE SECRETARIA DE SECRETARIA<br>DE SECRETARIA DE SECRETARIA DE SECRETARIA DE SECRETARIA<br>DE SECRETARIA DE SECRETARIA DE SECRETARIA DE SECRETARIA DE SECRETARIA DE SECRETARIA DE SECRETARIA DE SECRETARIA<br>DE SECRETARIA DE SECRETARIA DE SECRETARIA DE SECRETARIA DE SE                                                                                                    | ROS<br>ANEJAMENTO<br>o<br>10 de contal<br>ealize a conta<br>administrado<br>15/1<br>retaria de Seg       | Data de inicio<br>30/01/2014<br>Licenciador<br>E DESENVOLVIMENTO<br>E DESENVOLVIMENTO<br>bilidade<br>bilidade<br>bilidade                                                                                                    | URBANO                                               | Data de términ          | o<br>Orau de risco<br>BAIXO<br>BAIXO<br>BAIXO                     |
| IOS - ACUPUNTURA<br>INFORMACIÓ CNAE<br>INFORMACIÓ CNAE<br>BEODO-9/03 - ATUVIDADE<br>INFORMACIÓ ISSON<br>4.05 - ACUPUNTURA<br>TIPO<br>PRINCIPAL<br>CORPO DE BOMBEL<br>SECRETARIA DE PL<br>SECRETARIA DE PL<br>SECRETARIA DE SECRETARIA DE PL<br>SECRETARIA DE SECRETARIA DE SECRETARIA DE SECRETARIA<br>DE SECRETARIA DE SECRETARIA DE SECRETARIA<br>SECRETARIA DE SECRETARIA DE SECRETARIA<br>SECRETARIA DE SECRETARIA DE SECRETARIA<br>SECRETARIA DE SECRETARIA DE SECRETARIA<br>SECRETARIA DE SECRETARIA DE SECRETARIA<br>SECRETARIA DE SECRETARIA DE SECRETARIA<br>SECRETARIA DE SECRETARIA DE SECRETARIA<br>SECRETARIA DE SECRETARIA DE SECRETARIA<br>SECRETARIA DE SECRETARIA DE SECRETARIA<br>SECRETARIA DE SECRETARIA DE SECRETARIA DE SECRETARIA DE SECRETARIA<br>SECRETARIA DE SECRETARIA DE SECRETA                                                                                                    | ROS<br>ANEJAMENTO<br>D<br>CO de contal<br>ealize a contal<br>administrado<br>las/<br>retaria de Seg      | Data de Inicio<br>30/01/2014<br>Licenciador<br>E DESENVOLVIMENTO<br>bilidade<br>bilidade<br>bilidade                                                                                                    | URBANO Tipo COFF CFF Representante NAO Data de saída | Data de términ          | o<br>Orau de risco<br>BAIXO<br>BAIXO<br>BAIXO                     |
| IGS - ACUPUNTURA<br>INFORMACIÓ CNAE<br>INFORMACIÓ CNAE<br>BEGO-9/03 - ATUVIDADE<br>INFORMACIÓ ISSON<br>4.05 - ACUPUNTURA<br>TIPO<br>PRINCIPAL<br>CORPO DE BOMBEI<br>SECRETARIA DE PL<br>SECRETARIA DE PL<br>SECRETARIA DE SECRETARIA DE SECRETARIA<br>SECRETARIA DE SECRETARIA DE SECRETARIA<br>SECRETARIA DE SECRETARIA DE SECRETARIA<br>SECRETARIA DE SECRETARIA<br>SECRETARIA<br>SECRETARIA DE SECRETARIA<br>SECRETARIA                                                                                                    | ROS ANEJAMENTO ANEJAMENTO CIO de contal administrado Dati IS/                                            | TURA  Data de Inicio 30/01/2014  Elcanciador  E DESENVOLVIMENTO  bilidade  bilidade  ores a de nascimento 06/1062 auranca Pública (SSP)                                                                                                    | URBANO<br>Tipo<br>COMERCIAL<br>COMERCIAL             | Data de términ          | o<br>Orau de risco<br>BAIXO<br>BAIXO                              |
| IGS - ACUPUNTURA<br>INFORMASIO CNAE<br>INFORMASIO CNAE<br>B600-9/03 - ATTVIDADE<br>INFORMASIO ISSON<br>4.05 - ACUPUNTURA<br>TIPO<br>PRINCIPAL<br>CORPO DE BOMBEI<br>SECRETARIA DE PL<br>SECRETARIA DE PL<br>SECRE                                                                                                    | ROS ANEJAMENTO ANEJAMENTO Code contal colliza a conta administrado Dati ISS/C                            |                                                                                                    | URBANO                                               | Data de têrmin          | 9<br>Orau de rísco<br>BAIXO<br>BAIXO                              |
| IGS - ACUPUNTURA<br>INFORMASIA CNAE<br>B690-9/03 - ATIVIDADE<br>INFORMASIA CNAE<br>B690-9/03 - ATIVIDADE<br>INFORMASIA ISSON<br>1.05 - ACUPUNTURA<br>TIPO<br>PRINCIPAL<br>CORPO DE BOMBEI<br>SECRETARIA DE PL<br>SECRETARIA DE PL<br>SECRETARIA DE PL<br>CONTADO DE BOMBEI<br>CONTADO DE BOMBEI<br>SECRETARIA DE PL<br>CONTADO DE BOMBEI<br>SECRETARIA DE PL<br>SECRETARIA DE PL<br>SE                                                                                                    | ROS ROS ROS ROS ROS ROS ROS ROS ROS ROS                                                                  | bilidade<br>a de nascimento<br>05/1982<br>Data de início<br>30/01/2014<br>Licenciador<br>E DESENVOLVIMENTO<br>bilidade<br>bilidade<br>a de nascimento<br>05/1982<br>puranca Pública (SSP)<br>D-148, BATATAIS - SP                                                                                                    | URBANO                                               | Data de termin          | o<br>Orau de rísco<br>BAIXO<br>BAIXO                              |
| IQS - ACUPUNTURA<br>INFORMACIÓ CNAE<br>INFORMACIÓ CNAE<br>B600-9/03 - ATIVIDADE<br>INFORMACIÓ ISSON<br>1.05 - ACUPUNTURA<br>TIPO<br>PRINCIPAL<br>CORPO DE BOMBEL<br>SECRETARIA DE PL<br>CORPO DE BOMBEL<br>SECRETARIA DE PL<br>CORTO DE BOMBEL<br>SECRETARIA DE PL<br>CORTO DE BOMBEL<br>SECRETARIA DE PL<br>CORTO DE BOMBEL<br>SECRETARIA DE PL<br>CORTO DE BOMBEL<br>SECRETARIA DE PL<br>CORTO DE BOMBEL<br>SECRETARIA DE PL<br>DE SON<br>CORTO DE BOMBEL<br>SECRETARIA DE PL<br>DE SON<br>SEXO<br>FEMINIO<br>ROJNE<br>SEXO<br>PEMINIO<br>ROJNE<br>SEXO<br>SEXO | ROS ANEJAMENTO ANEJAMENTO CIO de contal administrado administrado administrado stelo, 14300              | Data de Inicio<br>30/01/2014<br>Licanciador<br>E DESENVOLVIMENTO<br>bilidade<br>bilidade<br>bilidade<br>a de nascimento<br>06/1082<br>purança Pública (SSP)<br>-148, BATATAIS - SP                                                                                                    | URBANO                                               | Data de términ          | o<br>Orau de risco<br>BAIXO<br>BAIXO<br>BAIXO                     |
| IGS - ACUPUNTURA<br>INFORMACIÓ CNAE<br>INFORMACIÓ CNAE<br>BEODO-9/03 - ATIVIDADE<br>INFORMACIÓ ISSON<br>1-05 - ACUPUNTURA<br>TIPO<br>PRINCIPAL<br>CORPO DE BOMBEL<br>SECRETARIA DE PL<br>SECRETARIA DE PL<br>SECR                                                                                                    | ROS<br>ANEJAMENTO<br>D<br>10 de contal<br>ealize a conta<br>administrado<br>12/<br>retaria de Seg        | Data de Inicio<br>30/01/2014<br>Licenciador<br>E DESENVOLVIMENTO<br>billidade<br>billidade<br>billidade<br>ores<br>a de nascimento<br>06/1062<br>puranca Pública (SSP)                                                                                                    | URBANO TIDO COFF CFF Representante NAG Dato de corda | Data de términ          | o<br>Orau de risco<br>BAIXO<br>BAIXO<br>BAIXO                     |
| IGS - ACUPUNTURA<br>INFORMAGIO CNAE<br>INFORMAGIO CNAE<br>B600-9/03 - ATIVIDADE<br>INFORMAGIO ISSON<br>1.05 - ACUPUNTURA<br>TIPO<br>PRINCIPAL<br>CORPO DE BOMBEI<br>SECRETARIA DE PL<br>SECRETARIA DE PL<br>SECRETARIA DE SECRETARIA DE SECRETARIA<br>SECRETARIA DE SECRETARIA DE SECRETARIA<br>SECRETARIA DE SECRETARIA DE SECRETARIA<br>SECRETARIA DE SECRETARIA DE SECRETARIA<br>SECRETARIA DE SECRETARIA DE SECRETARIA<br>SECRETARIA DE SECRETARIA DE SECRETARIA<br>SECRETARIA DE SECRETARIA DE SECRETARIA<br>SECRETARIA DE SECRETARIA DE SECRETARIA<br>SECRETARIA DE SECRETARIA DE SECRETARIA<br>SECRETARIA DE SECRETARIA DE SECRETARIA<br>SECRETARIA DE SECRETARIA DE SECRETARIA<br>SECRETARIA DE SECRETARIA DE SECRETARIA<br>SECRETARIA DE SECRETARIA DE SECRETARIA<br>SECRETARIA DE SECRETARIA DE SECRETARIA DE SECRETARIA DE SECRETARIA<br>SECRETARIA DE SECRETARIA DE SECRETARIA DE SECRETARIA DE SECRETARIA DE SECRETARIA DE SECRETARIA DE SECRETARIA DE SECRETARIA DE SECRETARIA DE SECRETARIA DE SECRETARIA DE SECRETARIA DE SECRETARIA DE SECRETARIA DE SECRETARIA DE SECRETARIA DE SECRETARIA DE SECRETARIA DE SECRETARIA DE S                                                                                                    | ROS ANEJAMENTO ANEJAMENTO Contal administrado administrado administrado stretaria de Seg STELO, 14300    | NTURA  Data de Inicio 30/01/2014  Licenciador  E DESENVOLVIMENTO  bilidade  bilidade  ores a de nascimento 06/1062  buranca Pública (SSP)  -146, BATATAIS - SP                                                                                                    | URBANO                                               | Estr                    | o<br>Orau de risco<br>BAIXO<br>BAIXO<br>BAIXO<br>angelro<br>Aneco |
| IGS - ACUPUNTURA<br>Informação CNAE<br>Informação CNAE<br>B690-9/03 - ATIVIDADE<br>Informação ISSQN<br>4.05 - ACUPUNTURA<br>Tipo<br>PRINCIPAL<br>CORPO DE BOMBEI<br>SECRETARIA DE PL<br>SECRETARIA DE PL<br>SECRE                                                                                                    | ROS ANEJAMENTO ANEJAMENTO Code contal colliza a conta administradu Dati I35/ retaria da Seg STELO, 14300 | NTURA                                                                                                    | URBANO                                               | Estr                    | 9 Orau de rísco BAIXO BAIXO BAIXO BAIXO Anexo Anexo Ø             |

Recomenda-se a conferência das informações antes de finalizar o processo de **RECADASTRAMENTO**.

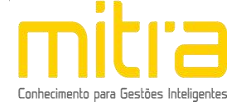

# 16 FINALIZAÇÃO DA DECLARAÇÃO

Se todos os dados estiverem corretos, clique em **"Finalizar"** para enviar as informações.

|                         | Nome                                                                        | Anexo                   |
|-------------------------|-----------------------------------------------------------------------------|-------------------------|
| DOCUMENTOS              |                                                                             | Ø                       |
| nientações.             |                                                                             |                         |
| Verifique os dados pree | nchidos e se necessário clique no botão voltar para corrigir e/ou complemen | ntar alguma informação. |

Logo em seguida, exibirá uma mensagem que o **RECADASTRAMENTO** foi realizado com sucesso.

| Abertura                                                                                                    |                    |
|----------------------------------------------------------------------------------------------------|--------------------|
| Operação realizada com sucesso.                                                                                |                    |
| A solicitação de abertura de cadastrados mobiliário foi encaminhada<br>a Secretar <mark>i</mark> a da Fazenda. | a com sucesso para |
| Protocolo: f501e674a003f669b863394614d2f9db                                                                    |                    |
|                                                                                                    |                    |
|                                                                                                    |                    |
|                                                                                                    |                    |
|                                                                                                    |                    |
|                                                                                                    | Ok                 |

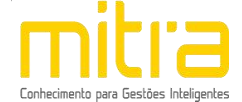

# 17 OBSERVAÇÕES FINAIS

Caso tenha alguma crítica ou sugestão para melhorar nosso guia básico de instruções para o contribuinte, estaremos sempre dispostos a aperfeiçoar nossos serviços a fim de fortalecer nosso elo e comprometimento com nossos clientes.